## SEATTLE COLLEGES | IT Services

## <u> ኢሜይልን ማግኘ</u>ት

**ሁሉም በ Seattle Colleges የተመዘገቡ ተማሪዎች ነፃ የ Outlook ኢሜይል ያገኛሉ** እንዲሁም ሌሎች የመስመር ላይ መተግበሪያዎችን ከ Office 365 ያገኛሉ። እነዚህም Word፣ Excel፣ እና PowerPoint ን ያጠቃልሳሉ። ስራዎን ለማከማቸት እና ለማጋራት OneDrive ን መጠቀምም ይችላሉ።

የ Outlook ኢሜይልን ለማባኘት፣ የ **MySeattleColleges የተጠቃሚ ስም እና የይለፍ ቃል** ያስፈልንዎታል።

ከዚያም፦

- 1. ወደ Seattle College Office 365 ድህረ ገጽ፦ office365.seattlecolleges.edu ይሂዱ።
- 2. የእርስዎን የ MySeattleColleges መባቢያ የተጠቃሚ ስም እና የይለፍ ,ቃል ያስገቡ እና Sign In (ይባቡ) የሚለውን ይጫኑ።

Outlook

3. ኢሜይልን ለመክፈት፣ በግራ በኩል ያለውን

**የ Outlook <u>ኢሜይ</u>ል ምልክትን** ይጫኑ።

## <u>ኢሜይልን ወደ የግል ኢሜይል ማስተላለ</u>ፍ

ማስታወሻ፦ ይህ ከእርስዎ የነቢ መልእከት ሳጥን ውስጥ አዲስ መልእከት ብቻ የሚያስተላልፍ ነው እንጂ በንዑስ አቃፊዎች ውስጥ የሚገኝ መልዕከት አይደለም።

- 1. Accessing Email (ኢሜይልን ማግኘት) በሚለው ስር ከላይ የሚታዩትን ከ ነ እስከ 3 ያሉትን እርምጃዎች በማጠናቀቅ የ **Outlook ኢሜይልን ይከፈቱ**።
- 2. በ Outlook ኢሜይል ውስጥ 👸 ከላይ በቀኝ በኩል የሚታየውን የ Settings (ቅንብሮች) ጥርስ ምልክትን ይጫኑ።
- 3. በ Settings (ቅንብሮች) ፓነል ግርጌ ላይ፣ View all Outlook settings (ሁሉንም የOutlook ቅንብሮችን ይመልከቱ) የሚለውን ይጫኑ
- 4. "Mail (መልዕክት)" የሚለውን ይጫኑ
- "Forwarding (ማስተላለፍ)" የሚለውን ይጫኑ
- "Enable Forwarding (ጣስተላለፍን ያንቁ)" የሚለው ላይ ምልክት ያድርጉ
- 7. የኢሜይል አድራሻውን ያስገቡ መልእክት ማስተላለፍ የሚፈልጉት ለ።
- Keep a copy of all forwarded messages (የሁሉንም የተሳለፉ መልዕስቶች ቅጅ ያስቀምጡ) የሚለው ላይ ምልክት ያድርጉ
- Settings Forwarding Attachments Search settings You can forward your email to another account Rules Enable forwarding ្តែរ General Sweep Forward my email to: 🗠 Mail lunk email Enter an email address Calendar Customize actions Please enter a valid email address. g<sup>Q</sup> People Svnc email Keep a copy of forwarded messages View quick settings Message handling Forwarding
- 9. Save (አስቀምጥ) የሚለውን ይጫኑ

*ጣስታወሻዎች፦ Keep a copy of all forwarded messages (የሁሉንም የተሳለፉመልእክቶች ቅጂ ያስቀምጡ)* የሚለውን ምልክት ሲያደርጉ፣ የተሳኩት መልእክቶችም እንዲሁ በእርስዎ SeattleColleges.edu የመልዕክት ሳጥን ውስጥ ይቆያሉ። ይህ ማለት በሁለቱም የኢሜይል መለያዎች ውስጥ ያይዋቸዋል ማለት ነው። አንዳንድ ሰዎች ኢሜይሳቸው ወደ ሌላ መለያ እንዲሄድ ስለማይፌልጉ ይህ ጥሩ ሀሳብ ነው።

እንዲሁም ይህ ጥሩ ሀሳብ ነው ምክንያቱም የግል ኢሜይልዎ የሚላኩ መልዕክቶችን ላይቀበል ይቸላል ምክንያቱም እነዚህ የማይፈለጉ መልእክቶች ወይም የግል መረጃዎን የሚሰበስቡ አስጋሪ ኢሜይሎች ሊሆኑ ስለሚችሉ ነው።

## ለእርዳታ፣ እባክዎን የ IT እ*ነ*ዛ ዴስክን ያግኙ፦

https://itservices.seattlecolleges.edu/contact-it-help-desk

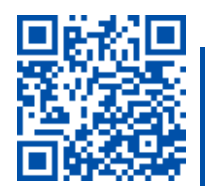